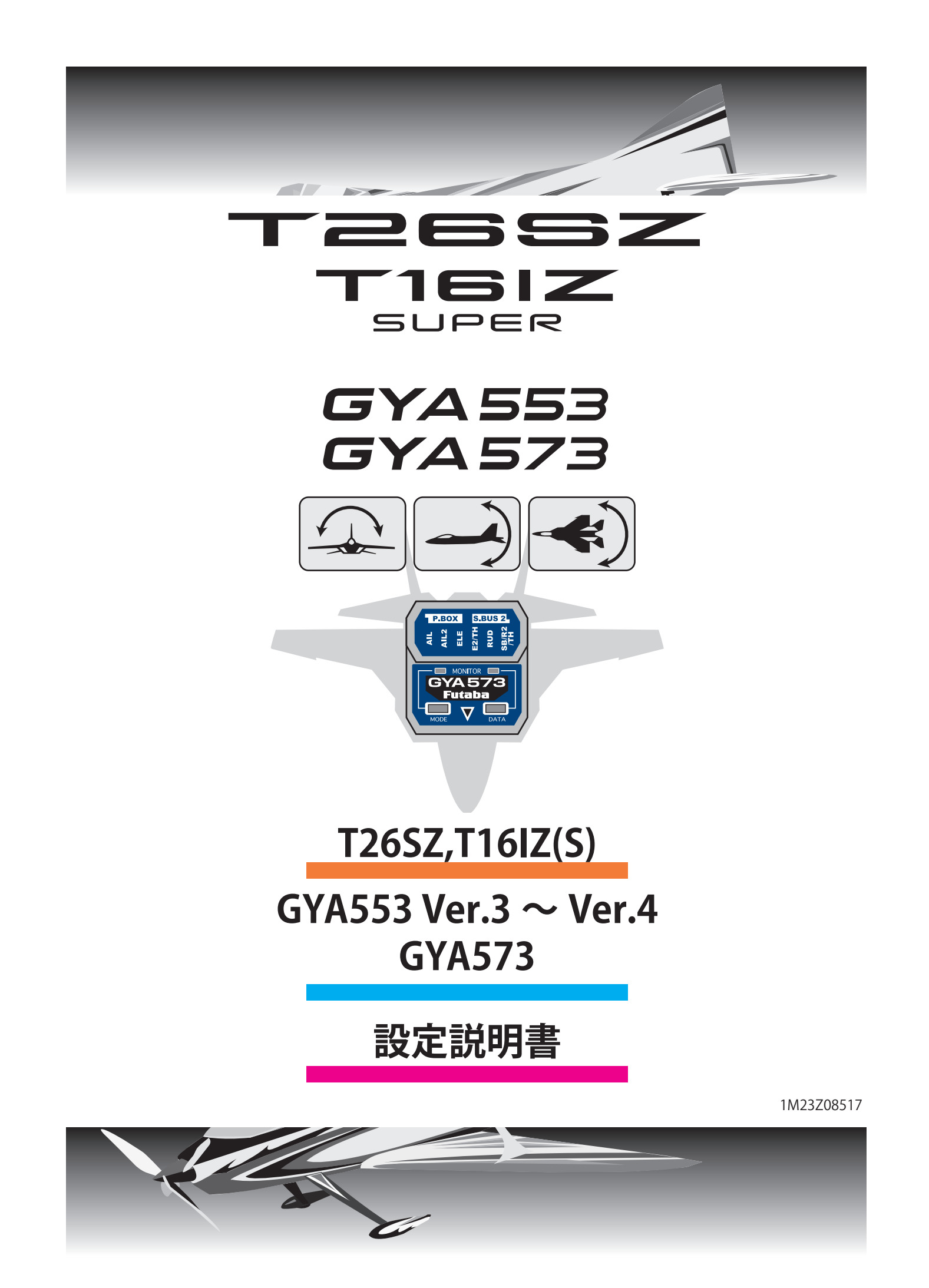

# T26SZ,T16IZ(S) と飛行機用 6 軸ジャイロ GYA を接続することで GYA の 設定を行うことができます。

## 送信機とジャイロの接続

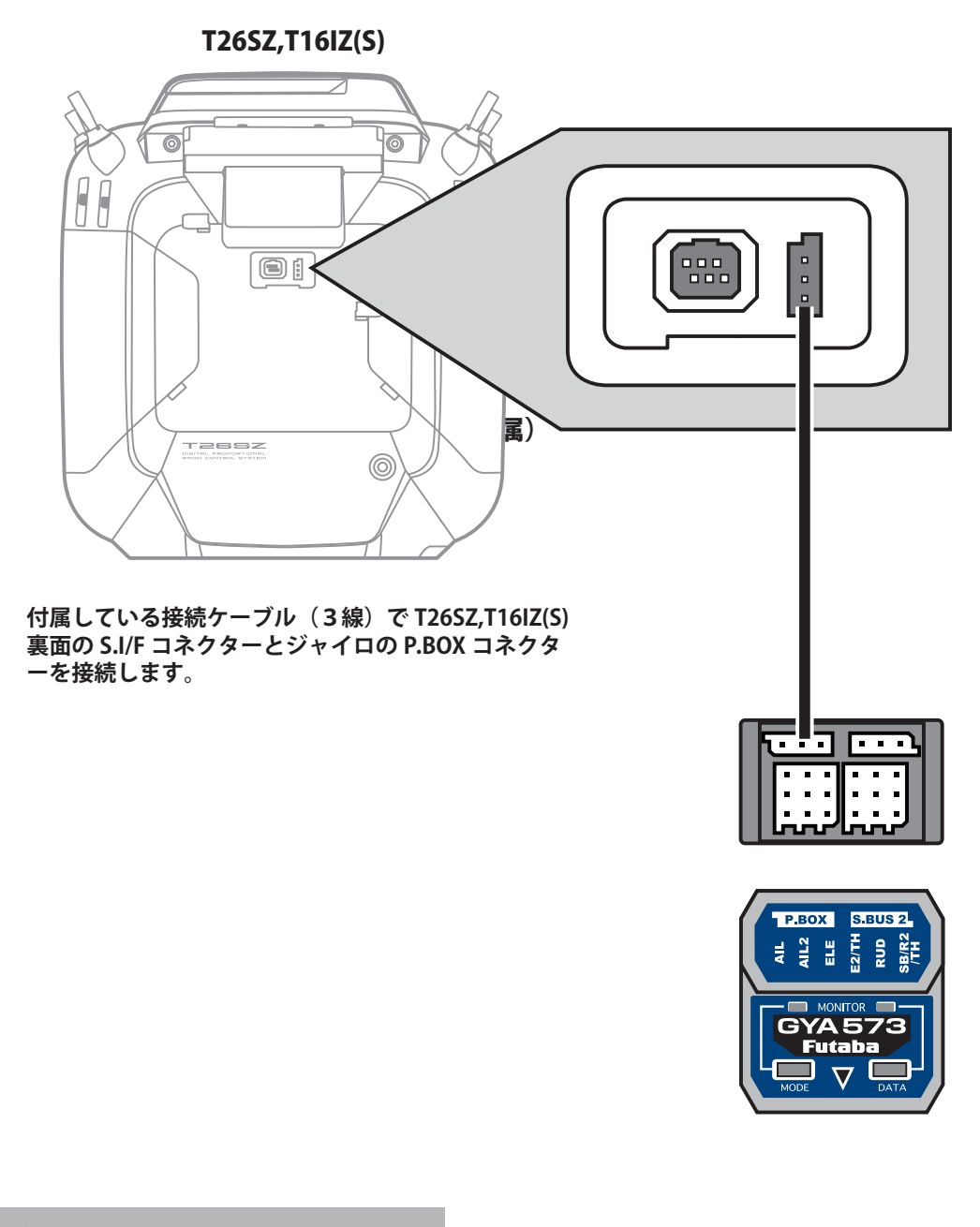

▲注意

ジャイロと T26SZ,T16IZ(S)の接続ケーブルの抜き差しは、必ず電源を OFF の状態で行う。

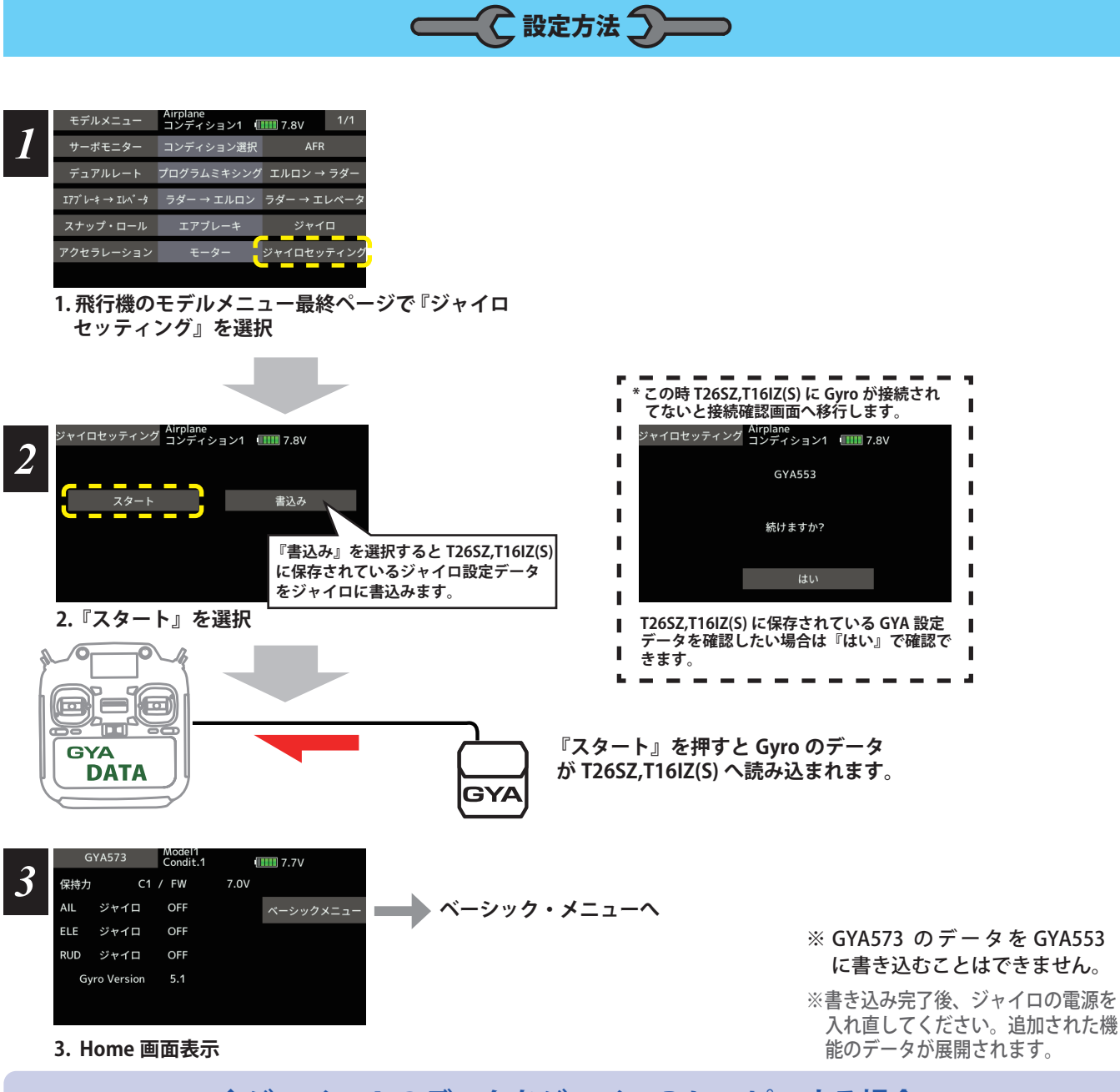

## ◆ジャイロAのデータをジャイロBにコピーする場合

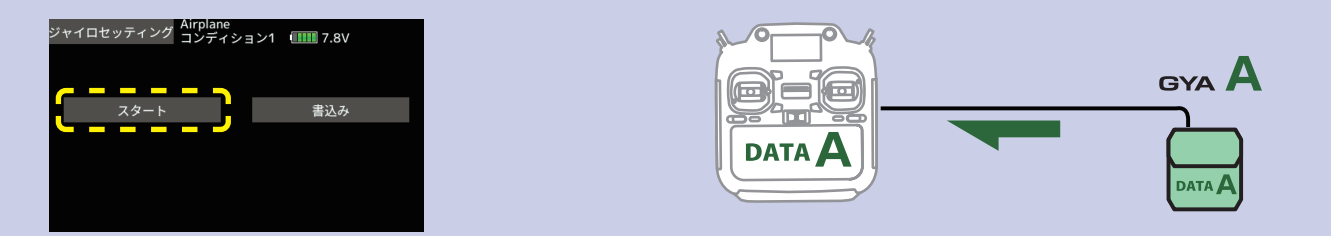

ジャイロ A を T26SZ,T16IZ(S) に接続して [スタート]を押します。(A のデータを T26SZ,T16IZ(S) に入れる)

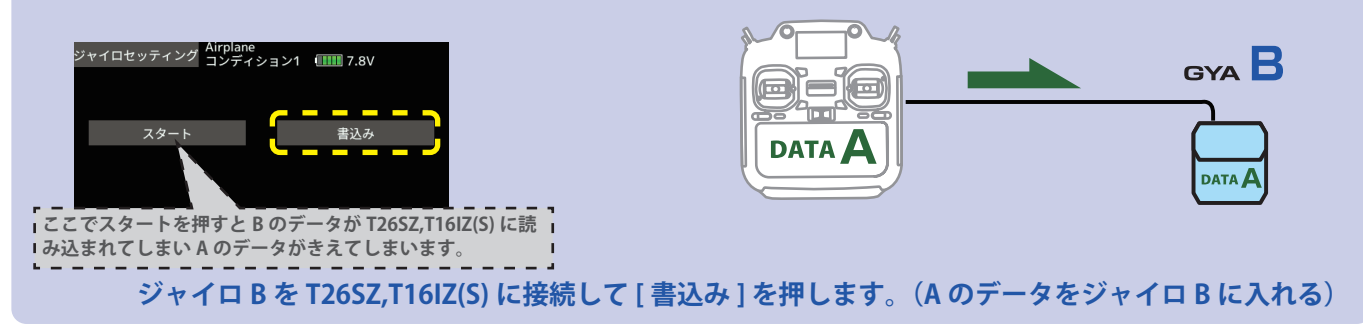

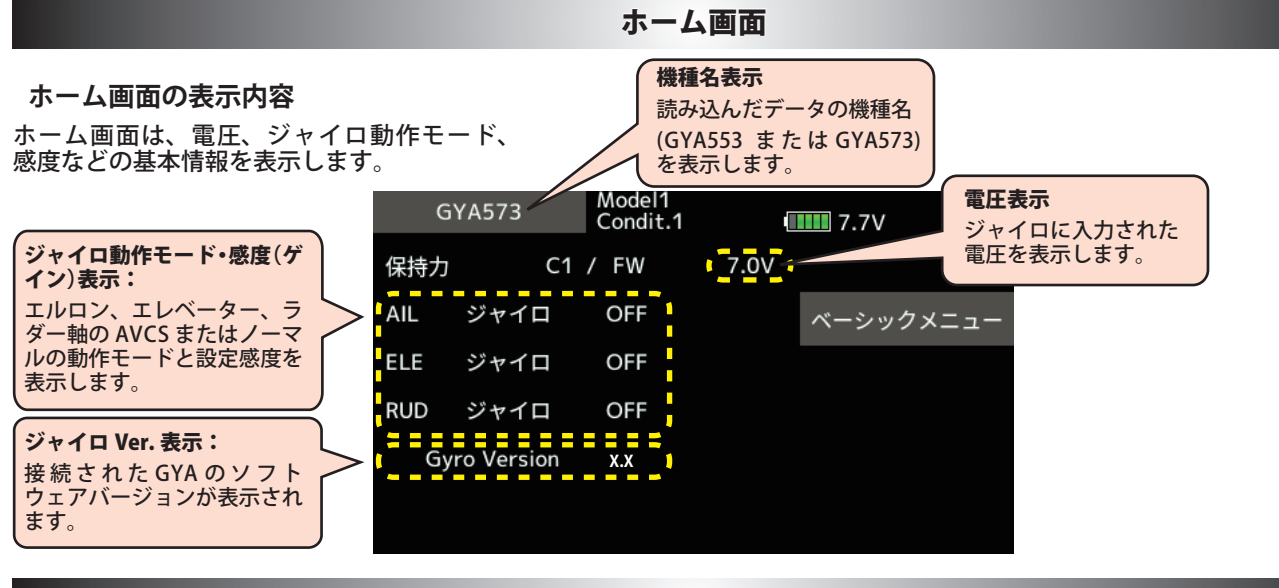

ベーシックメニュー GYA553 の場合

基本的な設定をするメニューです。各ベーシックメニューは必ず設定が必要です。

**ベーシ** ベーシ

|                               |             | ホーム               | 画面    |                 |                 |          |               |          |
|-------------------------------|-------------|-------------------|-------|-----------------|-----------------|----------|---------------|----------|
| 0                             | 6YA553      | Airplane<br>コンディシ | ョン1 💷 | <b>111</b> 8.1V |                 |          |               |          |
| 保持力                           | J           | C5                | 6.5V  |                 |                 |          |               |          |
| AIL                           | ジャイロ        | OFF               |       | ベーシックメコ         |                 |          |               |          |
| ELE                           | ジャイロ        | OFF               |       |                 |                 |          |               |          |
| RUD                           | ジャイロ        | OFF               |       |                 |                 |          |               |          |
| G                             | yro Version | х.х               |       |                 |                 |          |               |          |
| ックメニュー画面                      |             |                   |       |                 |                 |          |               |          |
| ックメニュー Airplane<br>コンディション1 💷 | 1.8V        |                   |       |                 |                 |          |               |          |
|                               |             |                   | ◆設定   |                 | Mada 11         |          |               |          |
| 設定                            |             |                   |       | 設定              | Condit.1        |          | <b>1</b> 7.7V | 1/9      |
| SBUS ベーシック                    |             |                   | ジャィ   | 「ロセット方向         | アップ             | 左        | ダウン           | 右        |
|                               |             |                   | 主翼タ   | マイプ             | ノーマル            | ルエレ      | ボン            |          |
|                               |             |                   | 尾翼タ   | マイプ             | ノーマル            | ル マテ-    | ール            |          |
|                               |             |                   | サーオ   | <b>ベタイプ</b>     | DG:285          | Hz AN: 7 | '0Hz          |          |
|                               |             |                   | SB/R2 | 2 アウト           | SBus(HS)        | RUD2     | Ch3(Thr)      | SBus(Std |
|                               |             |                   | ♦ SBL | JS ベーシック        |                 |          |               |          |
|                               |             |                   | SBUS  | 5 ベーシック         | Model1<br>コンディシ | ション1 🛄   | II 7.6V       | 1/4      |
|                               |             |                   | AIL   |                 | CH1             | ゲイン AIL  |               | CH5      |
|                               |             |                   | ELE   |                 | CH2             | ゲイン ELE  | :             | CH7      |
|                               |             |                   |       |                 |                 | ゲイン RUI  |               | CH8      |
|                               |             |                   | RUD   |                 | CH4             | ELE2     |               | INH      |
|                               |             |                   | AIL2  |                 | INH             | RUD2     |               | INH      |

#### ベーシックメニュー GYA573 の場合

基本的な設定をするメニューです。各ベーシックメニューは必ず設定が必要です。

ホーム画面 Model1 Condit.1 GYA573 **7.7**V 保持力 C1 / FW 7.0V AIL ジャイロ OFF ベーシックメニュー ELE ジャイロ OFF RUD ジャイロ OFF Gyro Version X.X

#### ベーシックメニュー画面

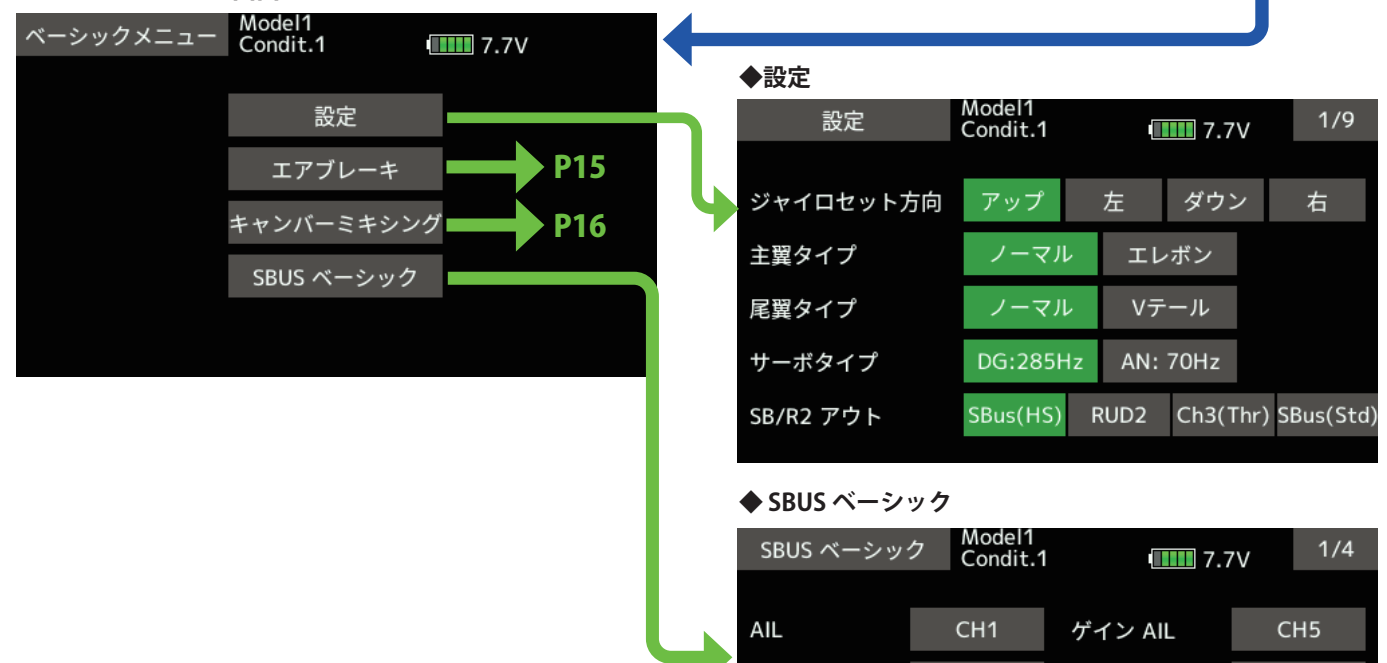

ELE

RUD

AIL2

CH2

CH4

CH6

ゲイン ELE

ゲイン RUD

ELE2

RUD2

CH7

CH8

CH9

## 設定

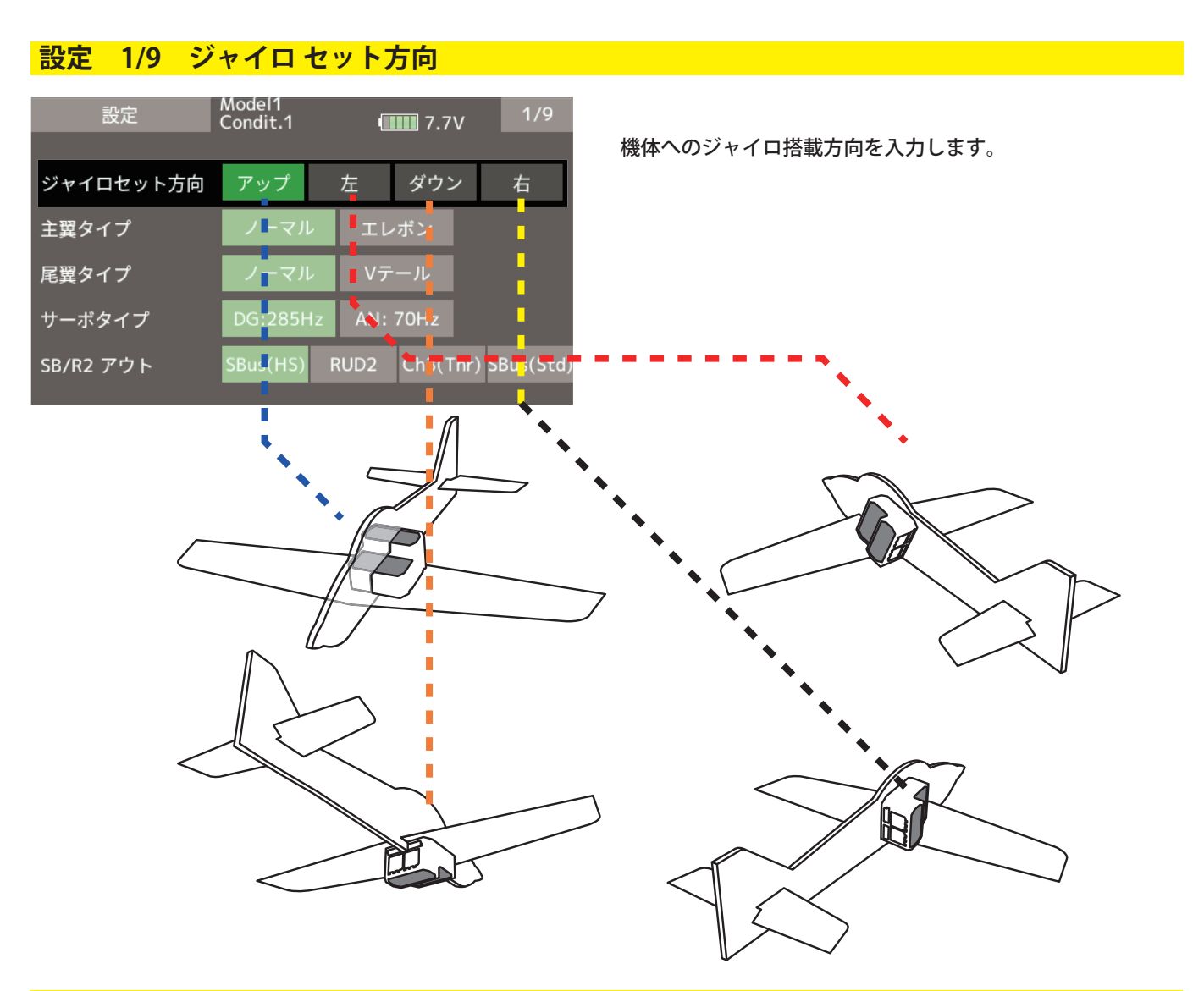

## 設定 1/9 主翼 / 尾翼

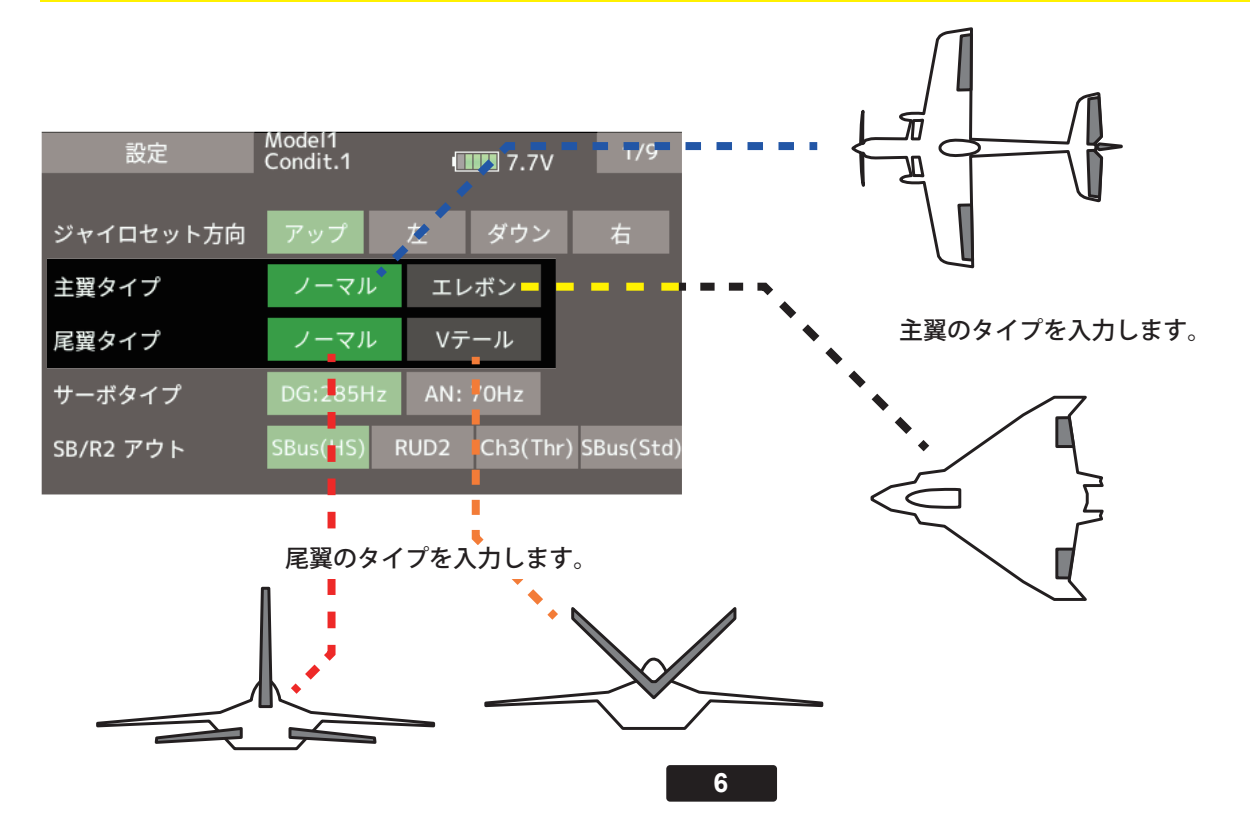

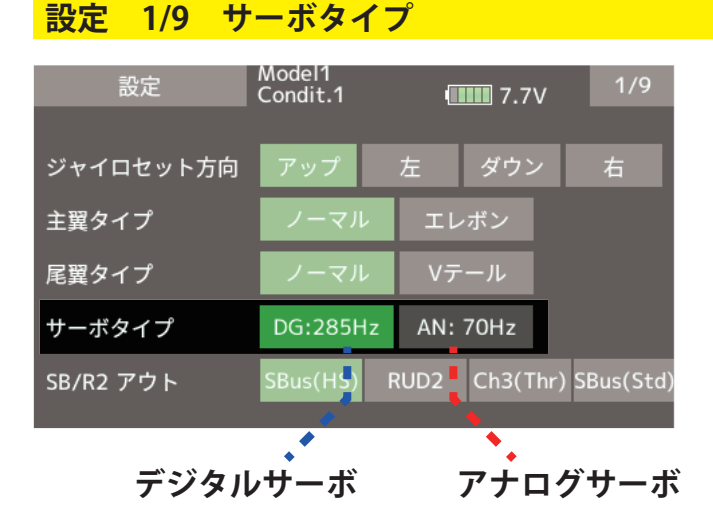

サーボタイプを入力します。

## 設定 1/9 SB/R2 アウト

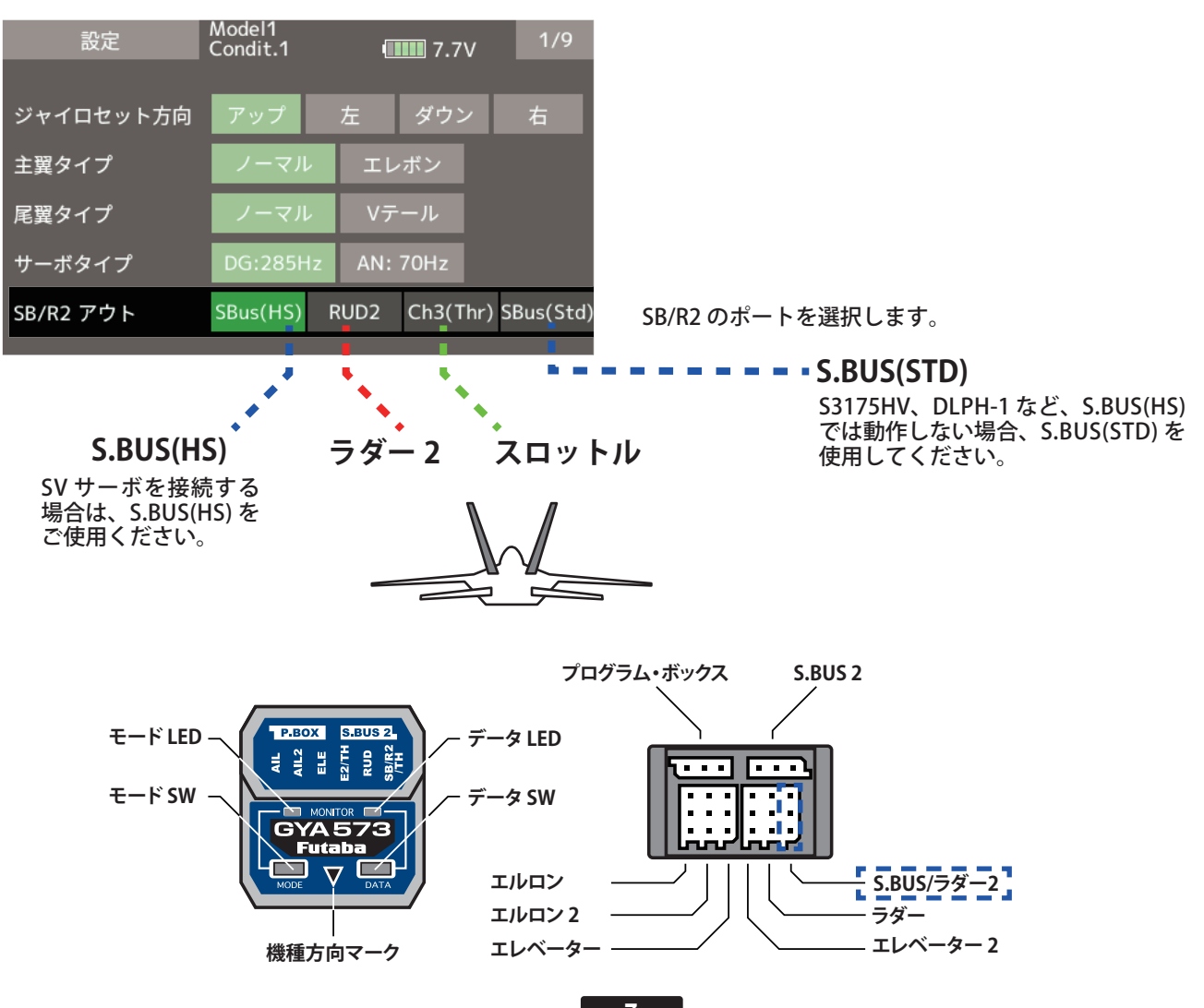

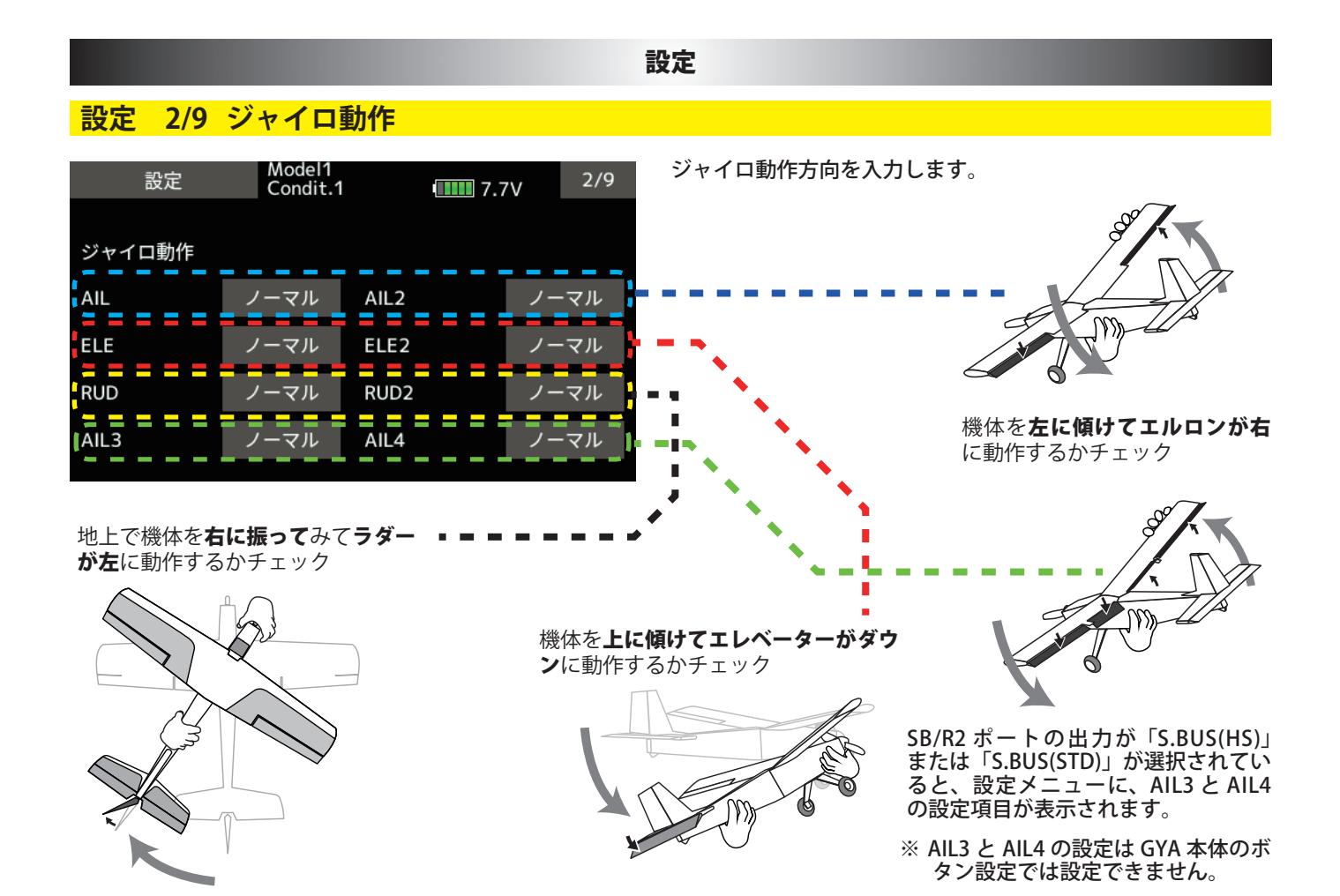

## 設定 3/9 ニュートラルオフセット

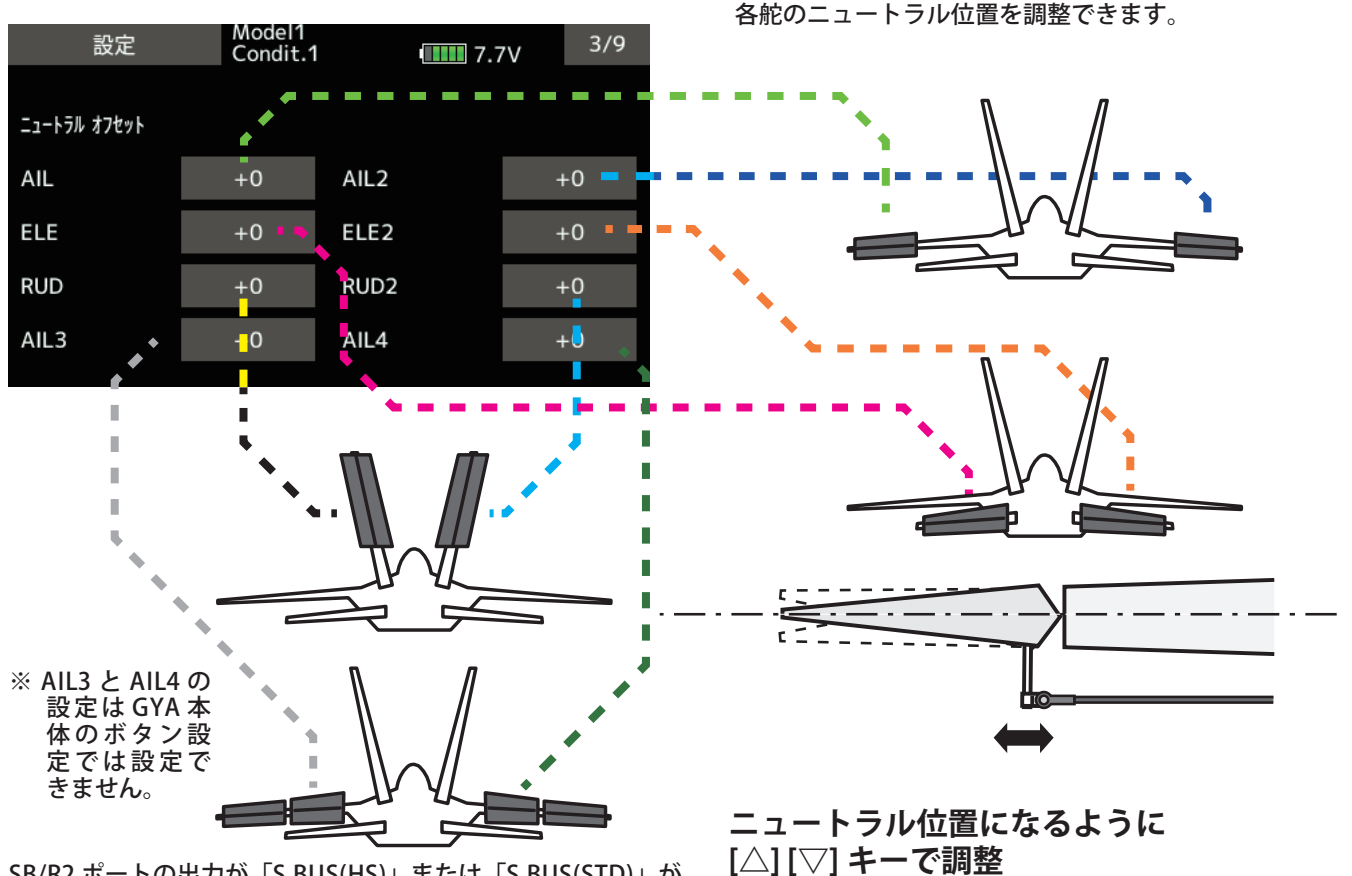

SB/R2 ポートの出力が「S.BUS(HS)」または「S.BUS(STD)」が 選択されていると、設定メニューに、AIL3 と AIL4 の設定項目 が表示されます。

### 設定

## 設定 4/9 5/9 サーボリミット

| 設定      | Model1<br>Condit.1 |       |  |  |
|---------|--------------------|-------|--|--|
|         |                    |       |  |  |
| サーボリミット |                    |       |  |  |
| AIL     | 100 %              | 100 % |  |  |
| ELE     | 100 %              | 100 % |  |  |
| RUD     | 100 %              | 100 % |  |  |
| AIL3    | 100 %              | 100 % |  |  |

| 設定      | Model1<br>Condit.1 |       | <b>7.7</b> V | 5/9 |
|---------|--------------------|-------|--------------|-----|
|         |                    |       |              |     |
| サーボリミット |                    |       |              |     |
| AIL2    | 100 %              | 100 % |              |     |
| ELE2    | 100 %              | 100 % |              |     |
| RUD2    | 100 %              | 100 % |              |     |
| AIL4    | 100 %              | 100 % |              |     |

SB/R2 ポートの出力が「S.BUS(HS)」または 「S.BUS(STD)」が選択されていると、設定メ ニューに、AIL3 と AIL4 の設定項目が表示され ます。

※ AIL3 と AIL4 の設定は GYA 本体のボタ ン設定では設定できません。

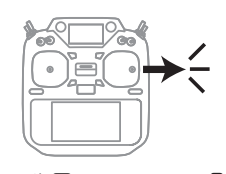

エルロン・スティック を右フル操作して 
> 最大動作位置になるように 数値(%)を調整

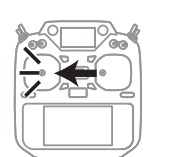

エルロン・スティック を左フル操作して

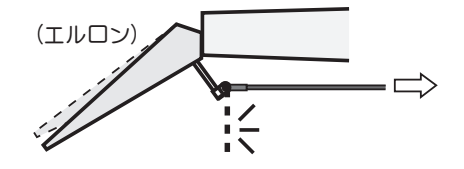

最大動作位置になるように 数値(%)を調整

各舵のリミット位置(最大動作位置)を調整します。

使用している舵は、すべて調整してください。

#### 設定 6/9 保持力の調整

AVCS モード時の機体の姿勢保持力を調整できます。 数値を小さくすると保持力が弱くなり、操作フィーリングがノーマル・モードに近づきます。

送信機のチャンネル操作で、現在のナンバー C1 ~ C5 を表示します。

送信機のフライト・コンディション機能のように、送信機からのスイッチ操作で、AVCS モードの機体の姿勢保持力レートを最大5通りのデータを設定して、切替えて使用することができます。送信機のAFR 機能のあるチャンネルに保持力レート切替スイッチを設定し、AFR のポイントカーブで各レート毎にポイントを設定して切り替えることができます。フライトコンディション機能を使用して、フライト・コンディション・スイッチと連動させることも可能です。

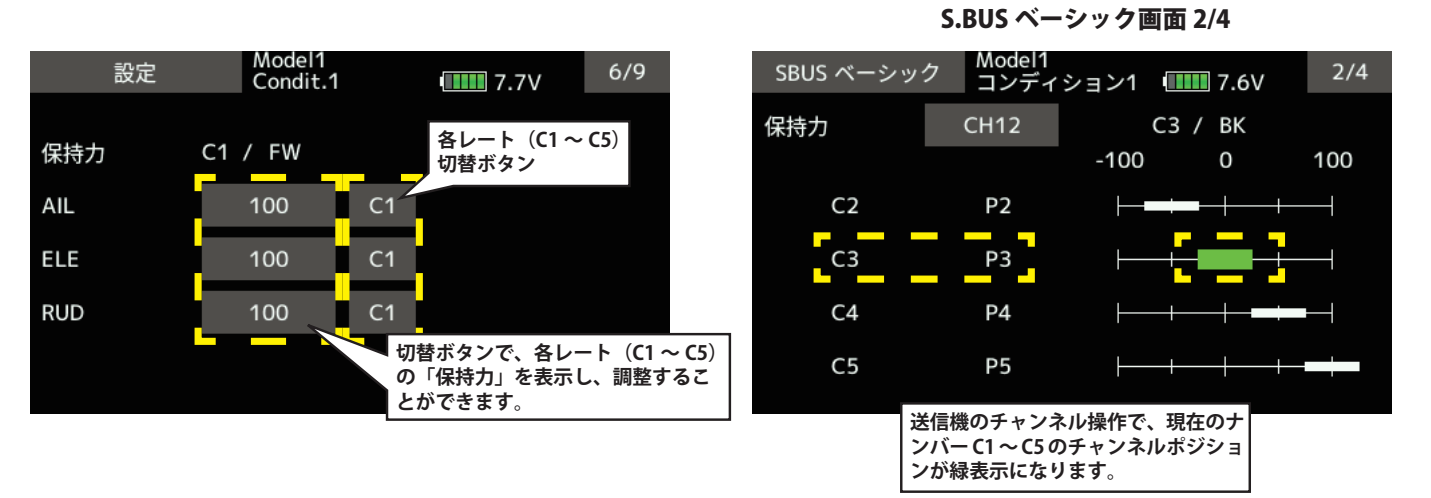

DG1 または DG2 の SW に設定した場合

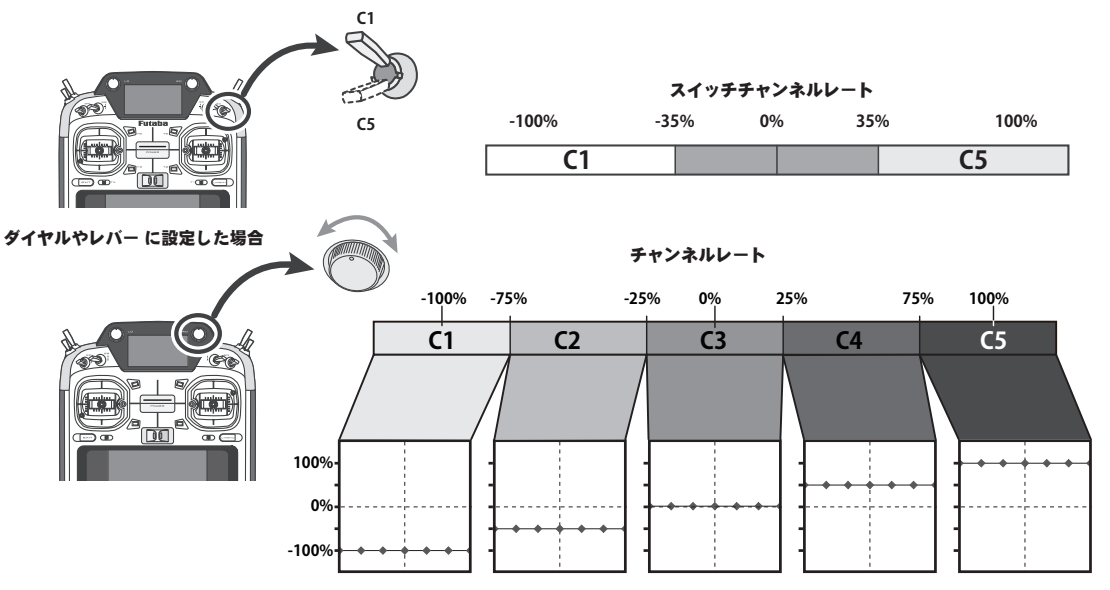

## 設定 7/9 4D フライトジャイロリバースモードの調整

7ページ目は、ジャイロリバースモードの設定になります。バック飛行時に、エルロン、エレベー ター、ラダーの制御方向をリバースにするかの選択を行います。通常バック飛行時は、全て の舵の操舵方向が逆になりますので、ジャイロの制御方向もリバースにします。

前進 (FW)、バック (BK) の切り替えは、保持力と同様の CH12 の信号を使っています。スロットルスティックの中点付近から 上側が前進、下側がバックになります。

詳細の切り替えポイントの設定については、送信機の設定を参照願います。

ジャイロリバースモード時は、機体の傾き方向と同方向にジャイロが制御します。前進・バックと切り替えて、ジャイロの制御方向が正しく切り替わるかの確認してください。 **S.BUS ベーシック画面 3/4** 

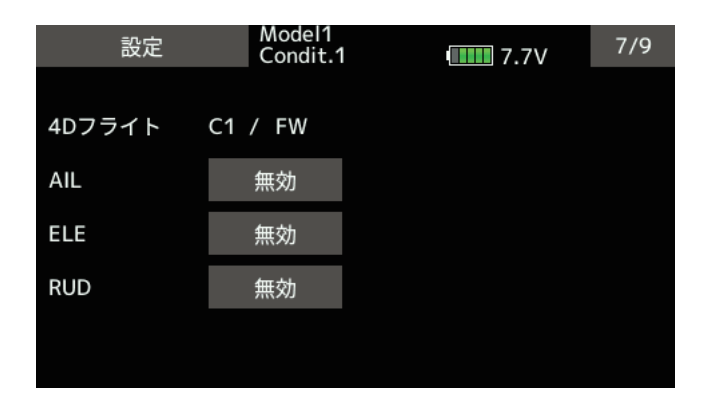

| SBUS ベーシッ | ク Model1<br>Condit.1 |      | <b>7.7</b> V | 3/4 |
|-----------|----------------------|------|--------------|-----|
| 4Dフライト    | CH12                 | C1   | / FW         |     |
|           |                      | -100 | 0            | 100 |
|           | ВК                   | ├    |              |     |
|           |                      |      |              |     |
|           |                      |      |              |     |
|           |                      |      |              |     |
|           |                      |      |              |     |
|           |                      |      |              |     |

### 設定 8/9 4D フライトモードの調整

#### 8ページ目は、ジャイロ動作の細部のパラメーター設定を行います。

AET (BK), AET (FW)機能は、前進、バック遷移時の機体の飛行姿勢の推定を行い、ジャイロ制御を最適化します。機体姿勢変化 が早い場合は値を小さくします。姿勢変化が緩やかな場合は値を大きくします。前進、バック遷移時の補正値を独立に設定で きます。設定範囲は 0 ~ 30 です。OPC パラメーターは、制御量の増加と減少時の速度調整を行います。設定範囲は 0 ~ 27 です。 設定例の値は、SkyLeaf-ST の標準設定値になります。機体の特性や、フライトスタイルにより最適値が変わります。

| 設定             |       | Model1<br>Condit.1 | <b>7.7</b> V |  | 8/9 |  |
|----------------|-------|--------------------|--------------|--|-----|--|
| 4Dフライト C1 / FW |       |                    |              |  |     |  |
| AE             | Γ(BK) | 12                 | AET(FW)      |  | 8   |  |
| OPC AIL        | INC   | 6                  | DEC          |  | 6   |  |
| OPC ELE        | INC   | 6                  | DEC          |  | 6   |  |
| OPC RUD        | INC   | 6                  | DEC          |  | 6   |  |
|                |       |                    |              |  |     |  |

|                                          | ר<br> <br> |
|------------------------------------------|------------|
| GYA553 Ver.4 または GYA573 は設定可<br>能です。<br> | <br> <br>  |

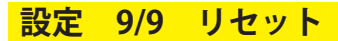

# 設定 Model1 Condit.1 1 7.7V 9/9

GYA553 の場合

各設定項目のリセットを行います。実行後は出荷時の 初期値に戻ります。

#### GYA573 の場合

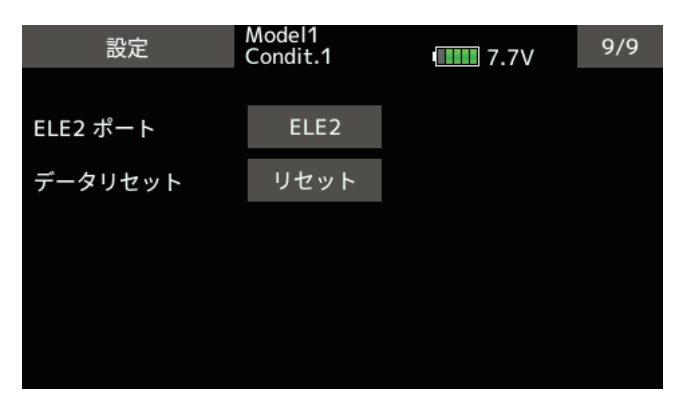

## GYA573 の場合は、E2/TH ポートを、 ELE2 出力または CH3(THR) 出力に 設定できます。

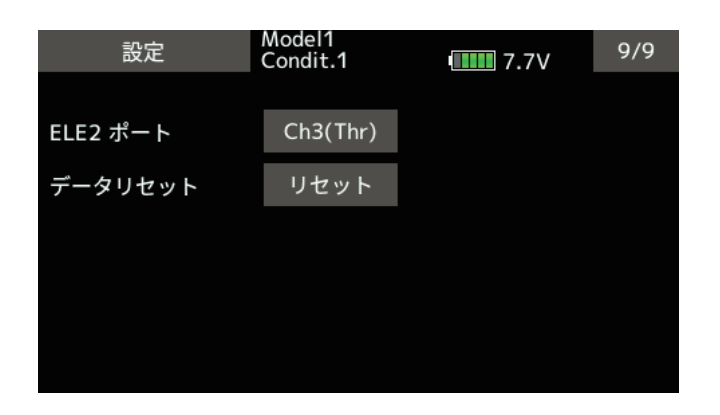

※ GYA573 の場合は、エアブレーキと キャンバ ミックスの設定も初期化 されます。

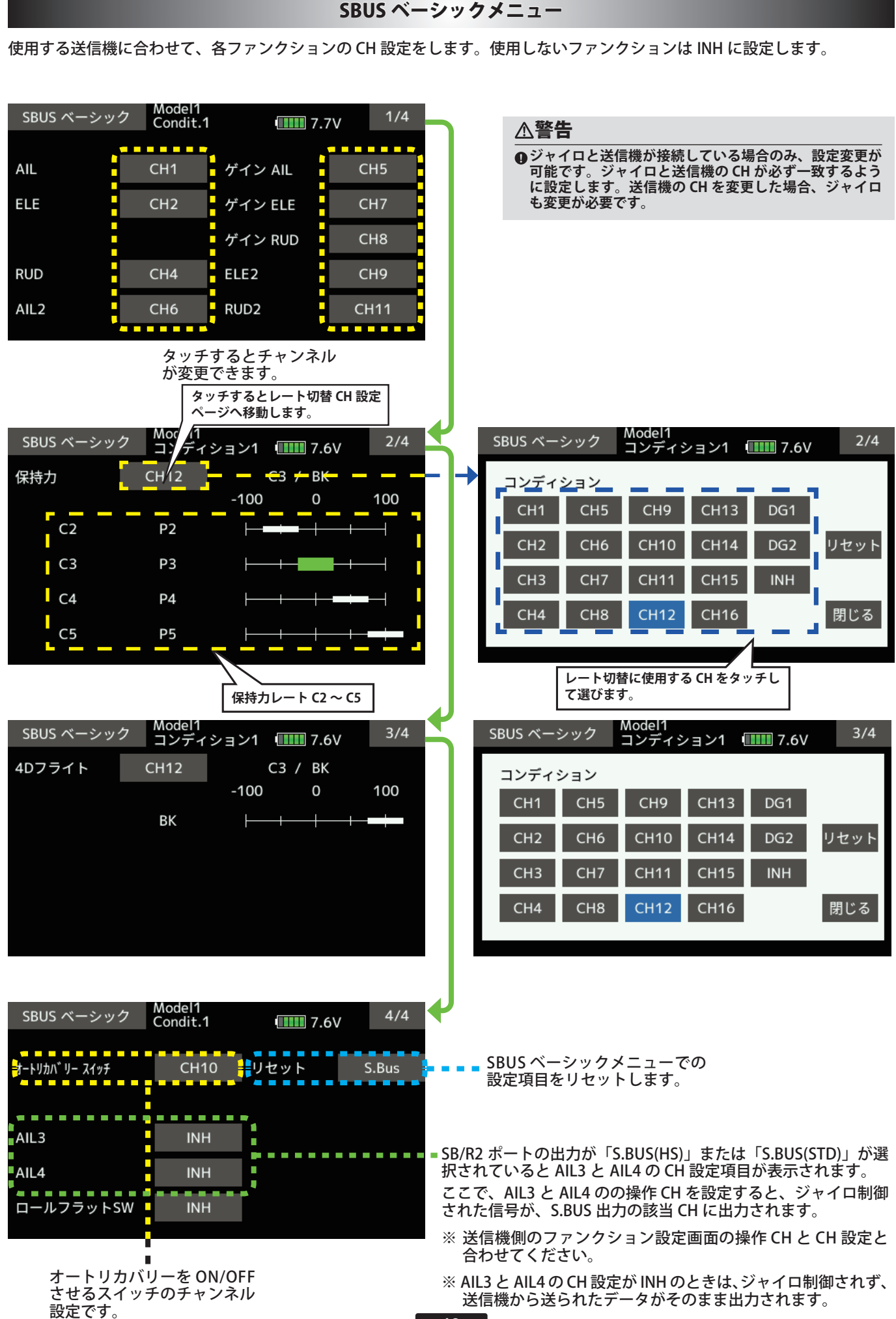

#### 

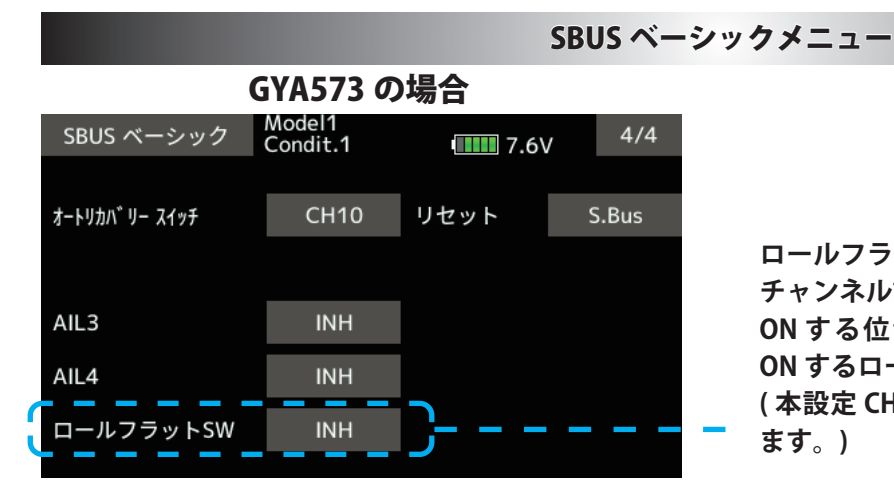

ロールフラット機能を ON/OFF させるスイッチの チャンネル設定です。 ON する位置のパルス幅で、ロールフラットが ON するロール角を設定できます。 (本設定 CH の送信機側 AFR レートなどで設定し ます。)

## 【ロール・フラット機能】

ロール軸だけ水平(ロール角0°)を維持する機能です。用途としては、着陸進入時に使用すると、機体 を水平に保ちますので、エルロン操作が楽になり、スロットル、エレベーター操作に集中でき、着陸操 作が楽になります。また、機体が背面時も同様に背面水平維持をしますので、上空飛行時の水平飛行の 確認に役立ちます。ロールフラット機能がオンになるロール角は、着陸時は、10°~15°、上空水平 飛行時は、15°~20°程度に設定すると、違和感の無い飛行になります。

ロール・フラット機能が ON する条件(下記条件が全てそろったとき)

- 1) ロール・フラット・スイッチ・チャンネルの設定がされている場合 (INH でない場合)
- 2) ロール・フラット・スイッチ・チャンネルの操作位置が、送信機の AFR 設定画面で見たとき、ニュートラルより 側の時
- 3) ロール・フラット・スイッチ・チャンネルの操作位置を送信機の AFR 設定画面で見たとき、レート値 Wp(%) であったとき、 機体のロール軸の傾き角が、Wp/2(度)以内の時
- 4) エルロン・スティックの操作位置がニュートラルの時
- 5)機体のピッチ軸の傾き角が、±60°以内の時

【例】ロール・フラット・スイッチ・チャンネルが CH15 のとき、CH15 の動作位置が AFR レート -50% の位置とすると、ロール角が± 25°以内であればロール・フラット機能が ON するロール角となります。

ロール・フラット・スイッチ・チャンネルの動作位置が AFR レート -100% 以下のとき、通常のオート・リカバリー・モードが動作します。

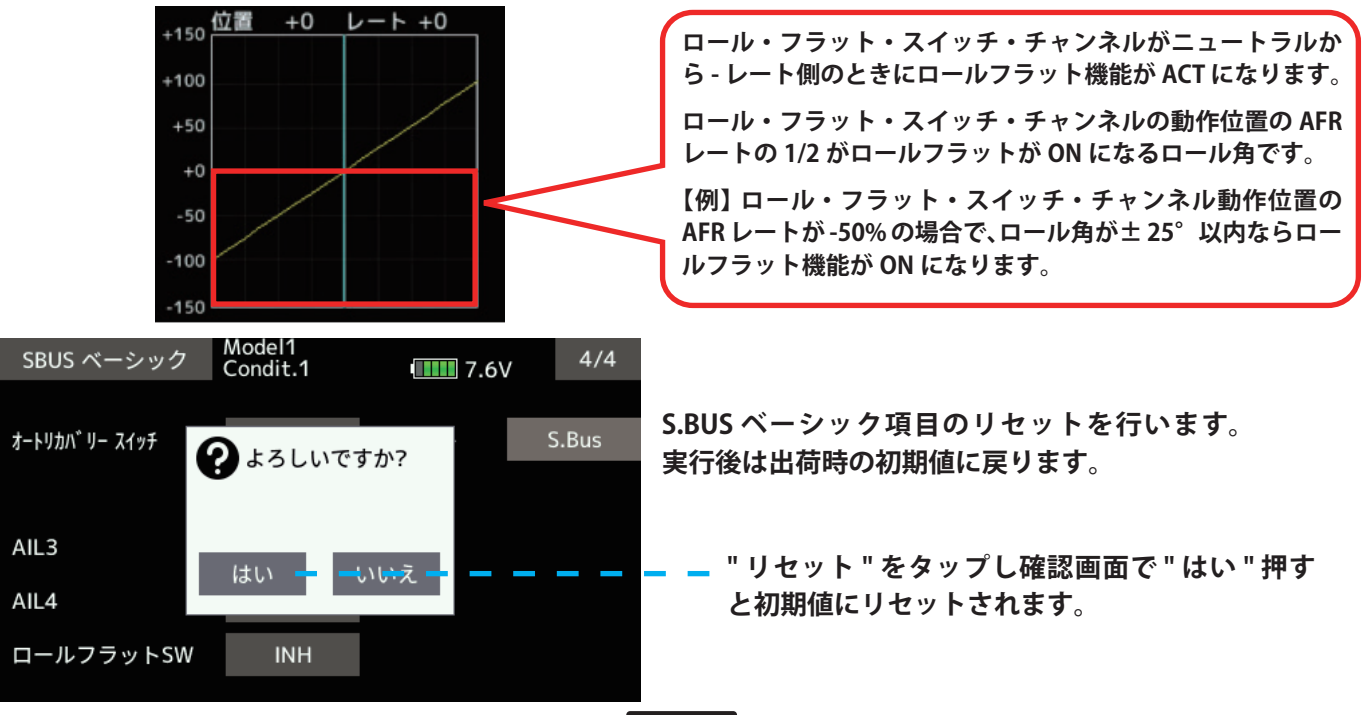

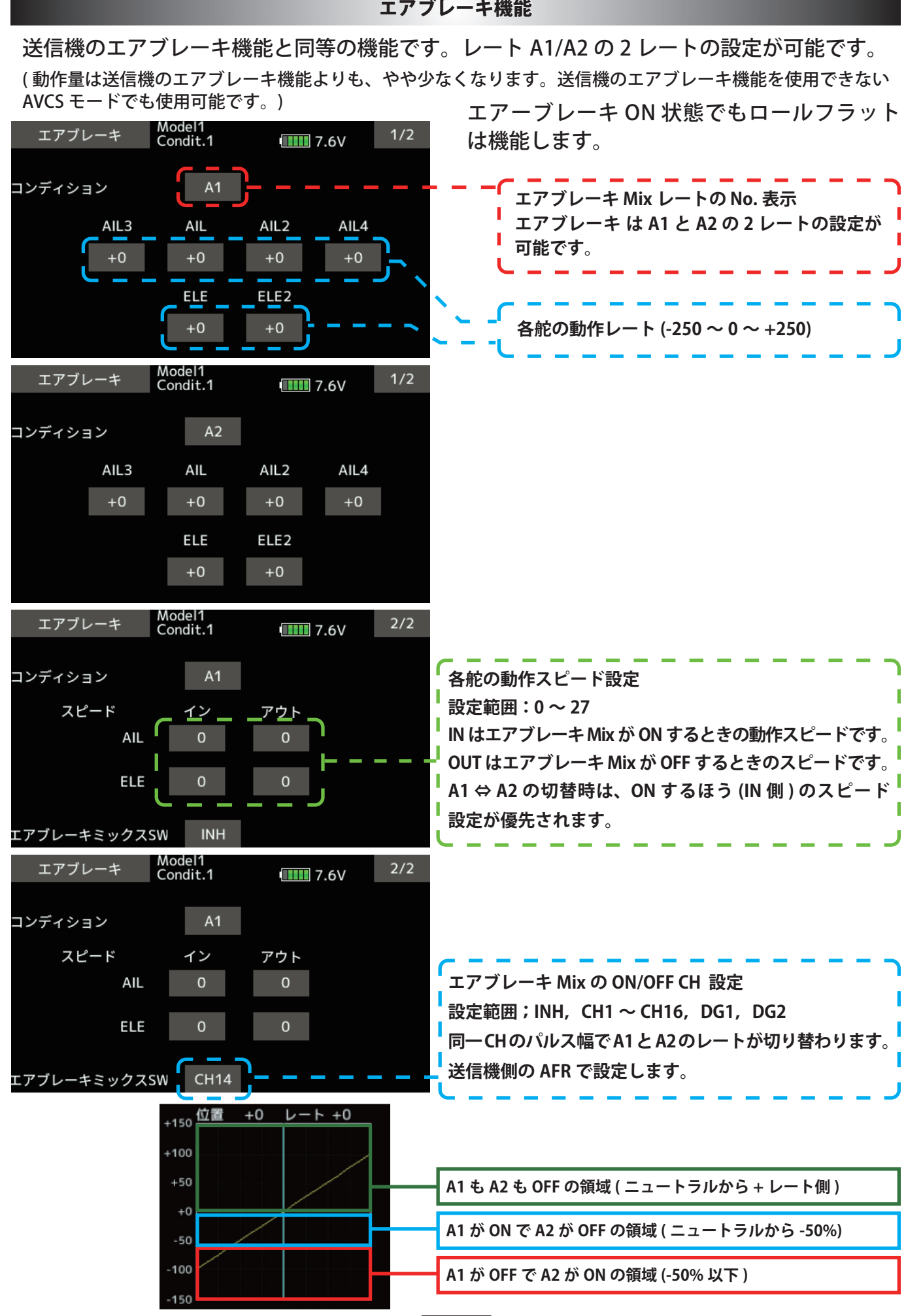

15

エアブレーキ機能

キャンバーミキシング機能

送信機のキャンバーミキシング機能と同等の機能です。

7.6V

INH

(送信機のキャンバーミキシング機能を使用できない AVCS モードでも使用可能です。)

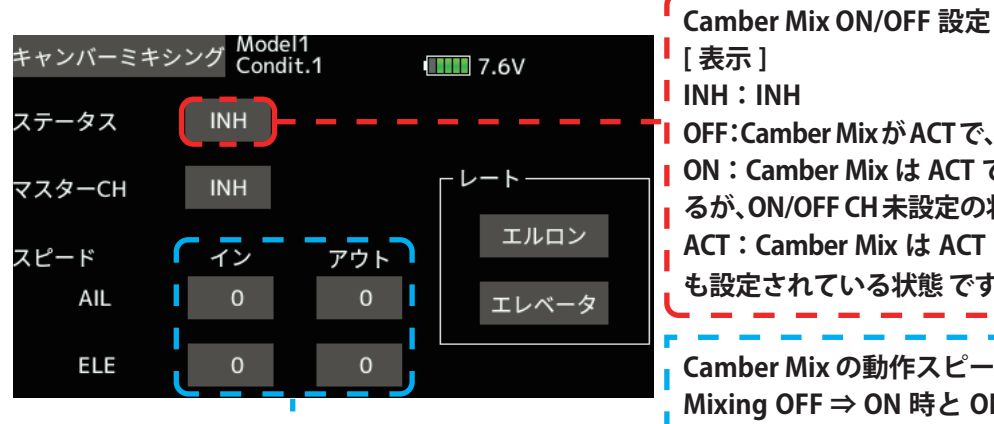

スイッチ

アウト

0

0

キャンバーミキシング Condit.1

ステータス

マスターCH

AIL

ELE

スピード

ON

CH16

イン

0

0

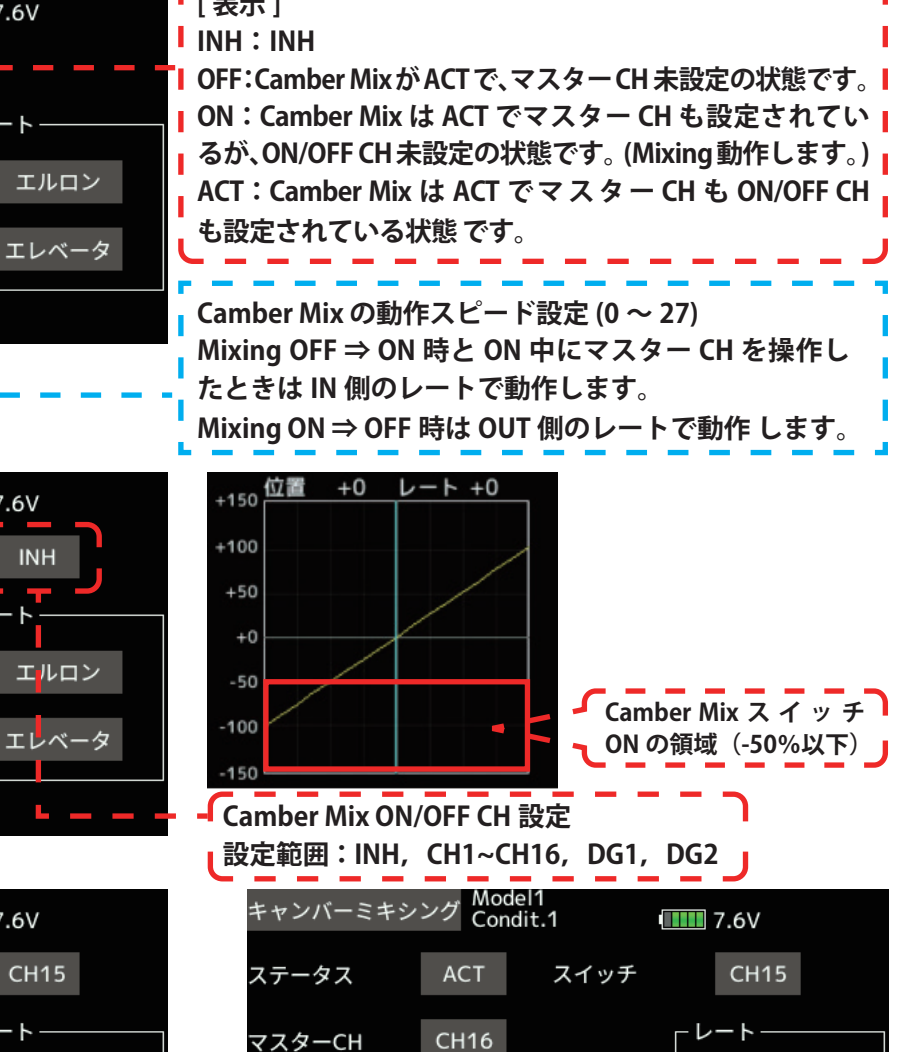

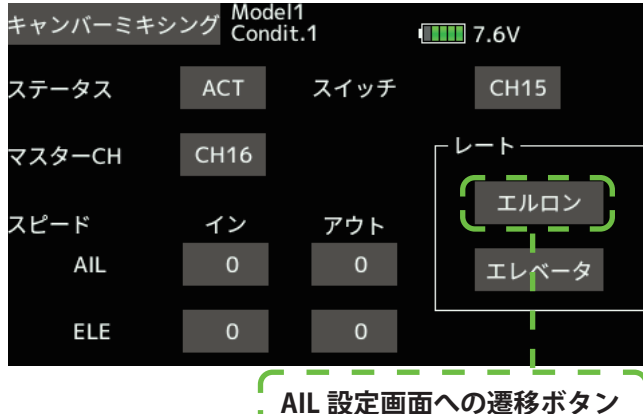

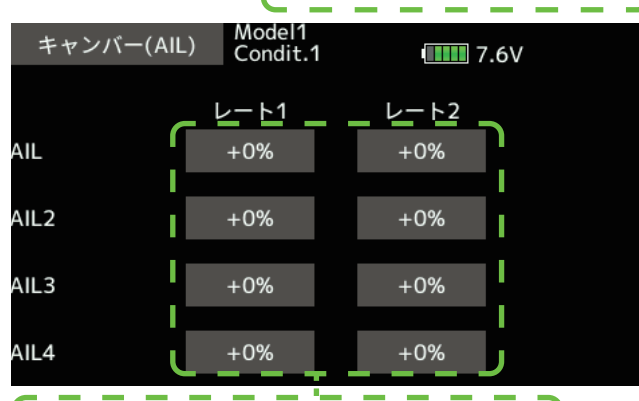

AIL の動作レート (-100~0~+100) アップ側とダウン側を別々に設定可能です。

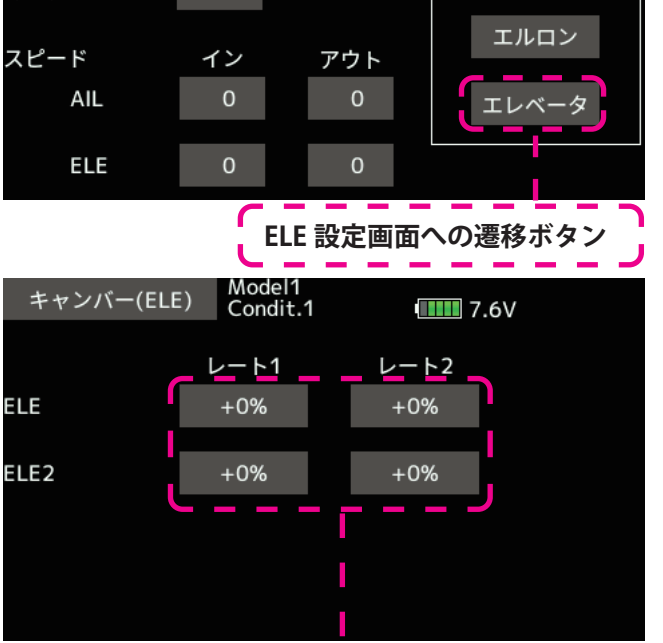

ELEの動作レート (-100~0~+100) アップ側とダウン側を別々に設定可能です。